## Prawidłowa konfiguracja ISA Server 2004 do współpracy z programem mks\_vir administrator

Konfiguracja ISA Server w wersji 2004:

- Logujemy się w konsoli serwera ISA jako użytkownik Administrator.
- Wybieramy w pasku zadań kolejno:

## Start -> Wszystkie programy -> Microsoft ISA Server -> ISA Server Management

| Microsoft Internet Security and Acceleration           | n Server 2004                                                                                                    | _ 6 ]                                                                                                    |
|--------------------------------------------------------|----------------------------------------------------------------------------------------------------|----------------------------------------------------------------------------------------------------|
| <u>Plik Akcja Widok Pomoc</u>                          |                                                                                                    |                                                                                                    |
| ← → 🗈 🖬 😭 😫 🖬 🖄 📀 📀                                    | )                                                                                                    |                                                                                                    |
| Microsoft Internet Security and Accele Inter<br>Gerver | off:<br>met Security &<br>eleration Server 2004<br>ed Edition                                                                                                    |                                                                                                    |
| Gettin                                                 | g Started                                                                                                    | Tasks Help                                                                                                    |
|                                                        | Getting Started with ISA Server 2004     Follow these steps to set up your ISA Server networks and protect the computers in these networks while allowing traffic to flow between them.     Before you begin, read about securing your ISA Server computer.     Sefert a predefined network themplate to create your ISA Server network layout and apply default     poly rules. Use network rules to specify NAT or route relationships between your ISA Server     We wand Create Firewall Policy Rules     Creater rules defining how ISA Server allows secure access to Internet sites, corporate e-mail, | Tasks<br>Define Administrative Roles<br>X Disconnect Selected Server<br>from Management Corrole<br>Backgup His ISA Server<br>Configuration<br>Related Tasks<br>(•) Export ISA Server<br>Configuration to a File |
| 8                                                      | network servers, services and websites inside and outside your corporate network. Use the<br>system policy editor to define how ISA Server enables the infrastruture necessary to manage<br>network security and connectivity. Read about system policy Define How ISA Server Caches Web Content Define a cache drive and then accelerate Web performance by specifying how Web content is<br>downloaded to the cache and how often objects in the cache are updated.                                                                                                    | Import from an Exported ISA     Server Configuration File                                                                                                    |
| 4                                                      | Configure VPI Access<br>Enable and configure a secure virtual private network (VPN) for remote client access to the<br>Internal network.                                                                                                    |                                                                                                    |
|                                                        | Demotion your LSA Server retworks<br>Use monitoring options to view current details about your system, to verify connectivity, define<br>alerts and generate reports.                                                                                                    |                                                                                                    |
|                                                        |                                                                                                    |                                                                                                    |

• Rozwijamy "nazwa hosta" (w tej instrukcji "nazwa hosta" to "Server"):

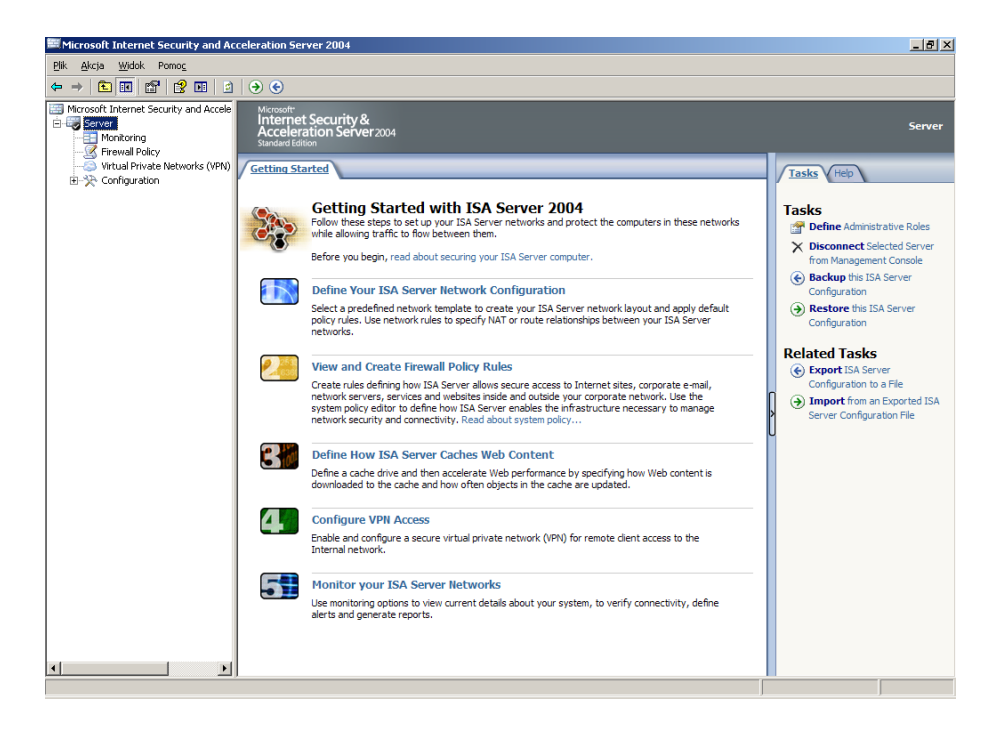

• Wybieramy prawym klawiszem myszy "Firewall Policy":

| Bit Alcja Wolck Pering         Image: Security and Accele         Image: Moreorith Internet Security & Accele         Image: Security & Accele         Image: Security & Accele                                                                                                    | Firewall Policy<br>Help<br>y Tasks<br>xcess Rule<br>Server<br>re Web Server        |
|----------------------------------------------------------------------------------------------------|------------------------------------------------------------------------------------|
| Image: Security and Acceleration Server 2004         Image: Server 2004         Image: Server 2004                                                                                                    | Firewall Policy<br>Help<br><b>y Tasks</b><br>xcess Rule<br>Server<br>re Web Server |
| Morecodit Internet Security and Accele     Internet Security & Acceleration Server 2004     Server 2004     Server 2004 | Firewall Policy<br>Help<br>y Tasks<br>xess Rule<br>Server<br>re Web Server         |
| Image: State Private Networks (VPN)       Image: State Networks (VPN)       Image: State Networks (VPN) </th <th>Help<br/>y Tasks<br/>ccess Rule<br/>Server<br/>re Web Server</th>                                                                                                    | Help<br>y Tasks<br>ccess Rule<br>Server<br>re Web Server                           |
| B Computation O A Name Action Protocols Prom / Listener To Condition I S85 Localhost Dh All Users B C 2 S85 RWW Web D All Users B C 2 S85 RWW Web D All Users B C 2 S85 RWW Web D All Users B C 2 S85 RWW Web D All Users C 2 Real Hard S 2 S85 RWW Web D All Users C 2 Real Hard S 2 Real Hard S 2 Real Hard S 2                                                       | <b>y Tasks</b><br>ccess Rule<br>Server<br>re Web Server                            |
| Image: State Collector Dh @ Allow Up DHCP (rephy) @ ExternalLocal HostAll Users       Firewall Polic         Image: State Collector Dh @ Allow Up HTTP       Image: State Collector Dh @ Allow Cp HTTP       Image: State Collector Dh @ All Users         Image: State Collector Dh @ Allow Up HTTP       Image: State Collector Dh @ All Users       Image: State Collector Dh @ All Users       Image: State Collector Dh @ All Users         Image: State Collector Dh @ Allow Up HTTP       Image: State Collector Dh @ All Users       Image: State Collector Dh @ All Users       Image: State Collector Dh @ All Users         Image: State Collector Dh @ Allow Up HTTP       Image: State Collector Dh @ All Users       Image: State Collector Dh @ All Users       Image: State Collector Dh @ All Users         Image: State Collector Dh @ All Users       Image: State Collector Dh @ All Users       Image: State Collector Dh @ All Users       Image: State Collector Dh @ All Users         Image: State Collector Dh @ All Users       Image: State Collector Dh @ All Users       Image: State Collector Dh @ All Users       Image: State Collector Dh @ All Users       Image: State Collector Dh @ All Users       Image: All Users         Image: State Collector Dh @ All Users       Image: All Users       Image: State Collector Dh @ All Users       Image: State Collector Dh @ All Users       Image: State Collector Dh @ All Users         Image: State Collector Dh @ All Users       Image: State Co                                                                                                    | <b>y Tasks</b><br>:cess Rule<br>Server<br>re Web Server                            |
| Image: Start New Web p @ Allow W HTTP       Image: Start New Yeb p @ Allow W HTTP       Image: Start New Yeb p @ Allow W HTTP       Image: Start New Yeb p @ Allow W HTTP         Image: Start New Yeb p @ Allow W HTTP       Image: Start New Yeb p @ Allow W HTTP       Image: Start New Yeb p @ Allow W                                                                                                    | ccess Rule<br>Server<br>re Web Server                                              |
| E 🚽 3 SES OWA Web P 🧭 Allow 🖳 HTTP 🗊 SES Web ist 🝙 publishing.s 🐁 All Users 🍄 Publish a Secu                                                                                                    | re Web Server                                                                      |
|                                                                                                    | server                                                                             |
| 💽 4 SBS RWW Inbou 🎯 Allow 🔩 SBS_Custo 🎯 External 🔺 Local Host 🖉 All Users 🐑 Create New Se                                                                                                    | erver Publishing                                                                   |
| Kute Rule Rule Rule Rule Rule Rule Rule Rul                                                                                                    | ule                                                                                |
| 🔀 6 SB5 FTP Outbou 🥝 Allow 🖳 FTP 📥 Local Host 🌚 External 🕭 All Users                                                                                                    | d Rules                                                                            |
| 💽 7 SBS RDP Server 🥥 Allow 🖳 RDP (Termi 🌒 External 🔒 Local Host 🕭 All Users 💗 Move Selected 1                                                                                                    | Rules Down                                                                         |
| 🔀 8 SBS RDP Outbou 🥥 Allow 👢 RDP (Termi 👞 Local Host 🛛 🕥 External 🐣 All Users 🛛 🕧 Disable Select                                                                                                    | ed Rules                                                                           |
| 🔀 9 SBS PPTP Outbo 🥥 Allow 🖳 PPTP 🛛 👞 Local Host 🕥 External 🖉 All Users                                                                                                    |                                                                                    |
| 💽 10 SB5 Smtp Server 🥥 Allow 🐙 SMTP 💿 External 🛶 Local Host 🕭 All Users                                                                                                    | Tasks                                                                              |
| 👔 11 SBS NNTP Outbo 🧭 Allow 🖳 NNTP 📥 Local Host 🌒 External 🚴 All Users 🚳 Show System Po                                                                                                    | olicy Rules                                                                        |
| 🔀 12 SBS POP3 Outbo 🥥 Allow 🐙 POP3 👞 Local Host 🕥 External 🐣 All Users 🛞 Export System                                                                                                    | Policy                                                                             |
| 🔀 13 S85 Smtp Outbo 🥥 Allow 🐙 SMTP 🛛 👞 Local Host 🕥 External 🐣 All Users 🕥 Import System                                                                                                    | n Policy                                                                           |
| 14 S85 Locahost Ac @ Allow W HTTP Local Host @ External All Users All Users W dent // HTTP: Udent // HTTP: Udent // HTTP:Udent // HTTP:Udent // HTTP:                                                                                                    | erences<br>I Policy                                                                |
| 💽 15 SBS Protected N 🥏 Allow 🎎 All Outbou 🔩 All Protected 🏩 All Protected 🦣 All Users 🗕 🕘 Import Freewo                                                                                                    | I Policy                                                                           |
| 🗟 🚺 16 SBS Microsoft Up 🥝 Allow 🕌 HTTP 🎄 All Protected 👸 Microsoft Er 🗞 All Users                                                                                                    |                                                                                    |
| 🚺 17 SBS Internet Acc 🧭 Allow 🤱 All Outbou 🔹 All Protected 🌑 External 🛛 🐥 SBS Internet U 💌                                                                                                    |                                                                                    |
|                                                                                                    |                                                                                    |

• Wybieramy z menu:

Nowy -> Access rule...

| Microsoft I                | nternet Security and Ac     | celeration Server 2004                                                           |                                           |                  |                                                                                                    |                    | _8                                                                                                    |
|----------------------------|-----------------------------|----------------------------------------------------------------------------------|-------------------------------------------|------------------|----------------------------------------------------------------------------------------------------|--------------------|----------------------------------------------------------------------------------------------------|
| <u>P</u> lik <u>A</u> kcja | Widok Pomo <u>c</u>         |                                                                                  |                                           |                  |                                                                                                    |                    |                                                                                                    |
| ⇔ ⇒   €                    | 💽 😤 💽 🖄 💺                   | 🚰 🗙 🏵 🔄 🐐 🚺 📓                                                                    |                                           |                  |                                                                                                    |                    |                                                                                                    |
| Microsoft Ir               | nternet Security and Accele | Microsoft<br>Internet Security &<br>Acceleration Server 2004<br>Standard Edition | 4                                         |                  |                                                                                                    |                    | Firewall Policy                                                                                                    |
|                            | Furnert                     | Firewall Policy                                                                  |                                           |                  |                                                                                                    |                    | Toolbox Tasks Help                                                                                                    |
|                            | Export                      | O A Name A                                                                       | ction Protocols                           | From / Listener  | То                                                                                                    | Condition 🔺        |                                                                                                    |
|                            | Edit System Policy          | 💽 1 🛛 SBS Localhost Dh 🧭                                                         | Allow 🖳 DHCP (reply)                      | 🎯 External       | 👍 Local Host                                                                                                    | 🐣 All Users        | Firewall Policy Tasks                                                                                                    |
|                            | Nowy                        | Access Rule<br>Web Server Publishing Rule                                        | Щ нттр<br>Ц нттрз                         | 🐖 SBS Web list   | publishing.s                                                                                                    | 🕭 All Users        | Create New Access Rule                                                                                                    |
| -                          | Pomoc                       | Segure Web Server Publishing Rule<br>Mail Server Publishing Rule                 | HTTP                                      | 🧊 SBS Web list   | 📄 publishing.s                                                                                                    | 🕭 All Users        | Publish a Secure Web Server                                                                                                    |
| -                          |                             | Server Publishing Rule                                                           | III SBS Curto                             | A External       | + Local Host                                                                                                    | A Oll Users        | Publish a Mail Server                                                                                                    |
|                            |                             |                                                                                  |                                           | Coternal         |                                                                                                    | All Users          | Rule                                                                                                    |
|                            |                             | Constraint of the server V                                                       |                                           |                  |                                                                                                    | All Users          | Fdit Selected Rule                                                                                                    |
|                            |                             | 10 6 565 FIP Outbou V                                                            | Allow Mightip                             | Local Host       | S External                                                                                                    | All Users          | X Delete Selected Rules                                                                                                    |
|                            |                             | 7 SBS RDP Server V                                                               | Allow 🧏 RDP (Termi                        | S External       | 👍 Local Host                                                                                                    | All Users          | Move Selected Rules Down                                                                                                    |
|                            |                             | 8 SB5 RDP Outbou                                                                 | Allow 🖳 RDP (Termi                        | 📥 Local Host     | Sectornal Content of the sector of the sector of the secto | All Users          | Disable Selected Rules                                                                                                    |
|                            |                             | 🚯 9 SBS PPTP Outbo 🤡                                                             | Allow 🖳 PPTP                              | 👍 Local Host     | S External                                                                                                    | All Users          | System Policy Tasks                                                                                                    |
|                            |                             | 10 SBS Smtp Server 🔮                                                             | Allow 🖳 SMTP                              | External         | 👍 Local Host                                                                                                    | All Users          | Edit System Policy                                                                                                    |
|                            |                             | [ 11 SB5 NNTP Outbo 🥝                                                            | Allow 🔍 NNTP                              | 📥 Local Host     | 🔇 External                                                                                                    | All Users          | Show System Policy Rules                                                                                                    |
|                            |                             | 🚯 12 SBS POP3 Outbo 🥝                                                            | Allow 🖳 POP3                              | 👍 Local Host     | 🔇 External                                                                                                    | 🕭 All Users        | Export System Policy                                                                                                    |
|                            |                             | 🚯 13 SBS Smtp Outbo 🧭                                                            | Allow 🔍 SMTP                              | 👍 Local Host     | 🎯 External                                                                                                    | 🐣 All Users        | Import System Policy                                                                                                    |
|                            |                             | 😑 💽 14 SBS Localhost Ac 🥝                                                        | Allow HTTP<br>HTTPS<br>Ident<br>NTP (UDP) | 📥 Local Host     | 🎯 External                                                                                                    | 🐣 All Users        | Related Tasks<br>Define IP Preferences<br>Comparison of the second second se |
|                            |                             | 💽 15 SBS Protected N 🥝                                                           | Allow 🗕 💷 All Outbou                      | 🚖, All Protected | 🚖 All Protecte                                                                                                    | 🕭 All Users 📃      | <ul> <li>Import Firewall Policy</li> </ul>                                                                                                    |
|                            |                             | 😑 💽 16 SBS Microsoft Up 🥝                                                        | Allow HTTP                                | 🚖 All Protected  | Microsoft Er                                                                                                    | All Users          |                                                                                                    |
|                            |                             | 📑 🕅 17 SBS Internet Acc 🧭                                                        | Allow 🛛 💷 All Outbou                      | 🚖, All Protected | 🔮 External                                                                                                    | 🙈 SBS Internet U 💌 |                                                                                                    |
| •                          | •                           | <u> </u>                                                                         |                                           |                  |                                                                                                    |                    |                                                                                                    |

• Wpisujemy *Aktualizacja mks\_vir* i wciskamy przycisk "Dalej":

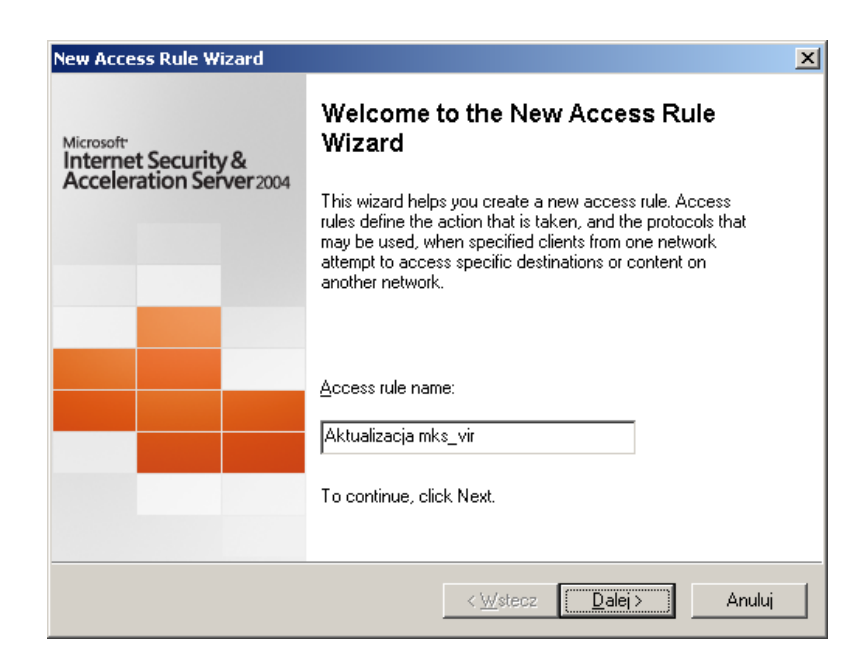

• Zaznaczamy opcję "Allow" i wciskamy przycisk "Dalej":

| ew Access Rule Wizard                                                                                                    | ×      |
|----------------------------------------------------------------------------------------------------|--------|
| Rule Action<br>Select how client requests for content from the specified destination are dealt with<br>if the conditions specified in the rule are met. |        |
| Action to take when rule conditions are met:                                                                                                    |        |
|                                                                                                    |        |
| O Denv                                                                                                    |        |
| - <u>-</u> ,                                                                                                    |        |
|                                                                                                    |        |
|                                                                                                    |        |
|                                                                                                    |        |
|                                                                                                    |        |
|                                                                                                    |        |
|                                                                                                    |        |
|                                                                                                    |        |
|                                                                                                    |        |
|                                                                                                    |        |
| < <u>W</u> stecz <u>D</u> alej >                                                                                                    | Anuluj |
|                                                                                                    |        |

• Wybieramy "This rule applies to: Selected protocols" i wciskamy przycisk "Add...":

|     |                 | pplies to. | ocols<br>Select the protocols this rule app |
|-----|-----------------|------------|---------------------------------------------|
|     |                 |            | rule applies to:                            |
|     |                 |            | ected protocols                             |
|     |                 |            | ocols:                                      |
|     | <u>A</u> dd     |            |                                             |
|     | <u>E</u> dit    |            |                                             |
| ve  | Remo <u>v</u> e |            |                                             |
|     |                 |            |                                             |
| . 1 | Ports           |            |                                             |
|     |                 |            |                                             |
|     | Po <u>r</u> ts. |            |                                             |

• Rozwijamy gałąź **"Web"**, wybieramy **"HTTP"**, po czym wciskamy przyciski "Add":

| Add Protocols 🛛 🔀                |
|----------------------------------|
| Protocols:                       |
| <u>N</u> ew <b>→ Edit</b> Delete |
|                                  |
| Add Close                        |

• Wybieramy **"HTTPS"**, po czym wciskamy przyciski "Add" i "Close":

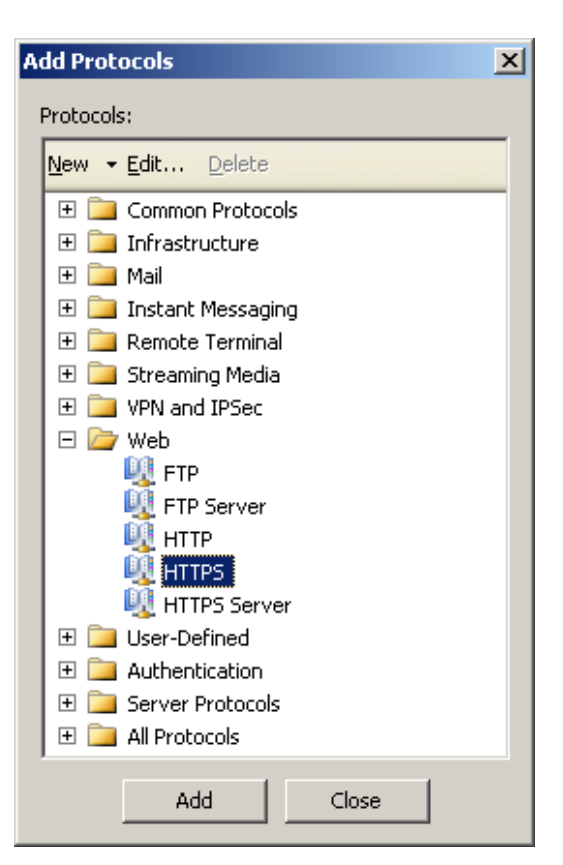

• Wciskamy przycisk "Dalej":

| w Access Rule Wizard                                    |                              |
|---------------------------------------------------------|------------------------------|
| Protocols<br>Select the protocols this rule applies to. |                              |
| This rule applies to:                                   |                              |
| Selected protocols                                      | •                            |
| Protocols:                                              |                              |
| Щнттр                                                   | <u>A</u> dd                  |
| M HTTPS                                                 | Edit                         |
|                                                         |                              |
|                                                         | hemo <u>v</u> e              |
|                                                         |                              |
|                                                         | Po <u>r</u> ts               |
|                                                         |                              |
|                                                         |                              |
| < <u>W</u> s                                            | stecz <u>D</u> alej > Anuluj |

• Wciskamy przycisk "Add...":

| Access Rule Wizard                                                    |                     |                    |                  |
|-----------------------------------------------------------------------|---------------------|--------------------|------------------|
| Access Rule Sources<br>This rule will apply to traffic originating fr | om the sources spec | ified in this page |                  |
| This rule applies to traffic from these sources                       | :                   |                    |                  |
|                                                                       |                     |                    | <u>A</u> dd      |
|                                                                       |                     |                    | <u>E</u> dit     |
|                                                                       |                     |                    | Berrove          |
|                                                                       |                     | -                  | <u>11</u> 011070 |
|                                                                       |                     |                    |                  |
|                                                                       |                     |                    |                  |
|                                                                       |                     |                    |                  |
| 1                                                                     |                     |                    |                  |
|                                                                       |                     |                    |                  |
|                                                                       |                     |                    |                  |

• Rozwijamy gałąź "Networks", wybieramy "Internal" i wciskamy przycisk "Add":

| Add Network Entities                                                                                                    | × |
|----------------------------------------------------------------------------------------------------|---|
| Network entities:                                                                                                    |   |
| <u>N</u> ew <b>▼ Edit</b> Delete                                                                                                    |   |
| <ul> <li>Networks</li> <li>External</li> <li>Internal</li> <li>Local Host</li> <li>Quarantined VPN Clients</li> <li>VPN Clients</li> <li>VPN Clients</li> <li>Computers</li> <li>Address Ranges</li> <li>Subnets</li> <li>Computer Sets</li> </ul> |   |
| Add Close                                                                                                    |   |

• Wybieramy "local Host", po czym wciskamy przyciski "Add" i "Close":

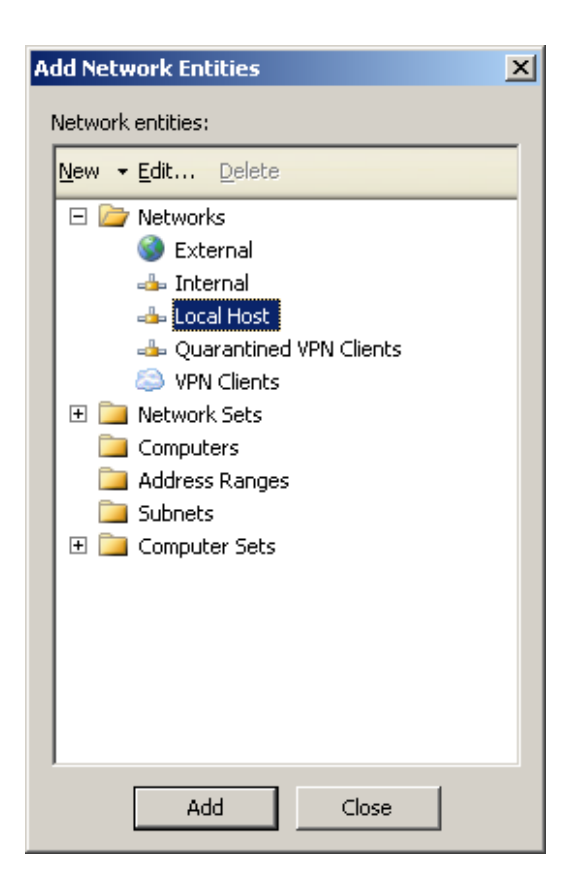

• Wciskamy przycisk "Dalej":

| This rule will apply to t       | raffic originating fro | m the sources spe | cified in this pag | e.           |
|---------------------------------|------------------------|-------------------|--------------------|--------------|
| This rule applies to traffic fr | om these sources:      |                   |                    |              |
| 📥 Internal                      |                        |                   |                    | <u>A</u> dd  |
| 📥 Local Host                    |                        |                   |                    | <u>E</u> dit |
|                                 |                        |                   |                    | Bemove       |
|                                 |                        |                   |                    | Temeve       |
|                                 |                        |                   |                    |              |
|                                 |                        |                   |                    |              |
|                                 |                        |                   |                    |              |
|                                 |                        |                   |                    |              |

• Wciskamy przycisk "Add...":

| w Access Rule Wizard                                                                                                    | ×            |
|----------------------------------------------------------------------------------------------------|--------------|
| Access Rule Destinations<br>This rule will apply to traffic sent from the rule sources to the destinations<br>in this page. | specified    |
| This rule applies to traffic sent to these destinations:                                                                    |              |
|                                                                                                    | <u>A</u> dd  |
|                                                                                                    | <u>E</u> dit |
|                                                                                                    | Bemove       |
|                                                                                                    | TTomo to     |
|                                                                                                    |              |
|                                                                                                    |              |
|                                                                                                    |              |
|                                                                                                    |              |
|                                                                                                    |              |
|                                                                                                    |              |

 Rozwijamy gałąź "Networks", wybieramy "External", po czym wciskamy przyciski "Add" i "Close":

| dd Netv       | vork Entities                                                                                                    | X |
|---------------|----------------------------------------------------------------------------------------------------|---|
| Network       | entities:                                                                                                    |   |
| <u>N</u> ew - | <u>E</u> dit <u>D</u> elete                                                                                                    |   |
|               | Networks<br>Sector Computer Sets<br>Network Sets<br>Computers<br>Address Ranges<br>Subnets<br>Domain Name Sets<br>URL Sets<br>Computer Sets |   |
|               | Add Close                                                                                                    |   |

• Wciskamy przycisk "Dalej" aż do końca kreatora:

| Access Rule Destinations<br>This rule will apply to traffic sen<br>in this page. | t from the rule sources to the destinations specified |
|----------------------------------------------------------------------------------|-------------------------------------------------------|
| This rule applies to traffic sent to the                                         | ese destinations:                                     |
| S External                                                                       | <u>A</u> dd                                           |
|                                                                                  | <u>E</u> dit                                          |
|                                                                                  | Bemova                                                |
|                                                                                  |                                                       |
|                                                                                  |                                                       |
|                                                                                  |                                                       |
|                                                                                  |                                                       |
|                                                                                  |                                                       |
|                                                                                  |                                                       |
|                                                                                  |                                                       |

| llass Cata                                                                                         |               |
|----------------------------------------------------------------------------------------------------|---------------|
| You can apply the rule to requests from all users. Or, you can limit access<br>specific user sets. | to            |
| This rule applies to requests from the following user sets:                                        |               |
| All Users                                                                                          | <u>A</u> dd   |
|                                                                                                    | <u>E</u> dit  |
|                                                                                                    | Benove        |
|                                                                                                    | <u></u> emore |
|                                                                                                    |               |
|                                                                                                    |               |
|                                                                                                    |               |
|                                                                                                    |               |
|                                                                                                    |               |
|                                                                                                    |               |

• Kończymy działanie kreatora wciskając przycisk "Zakończ":

| New Access Rule Wizard                                       |                                                                                                    | × |
|--------------------------------------------------------------|----------------------------------------------------------------------------------------------------|---|
| Microsoft<br>Internet Security &<br>Acceleration Server 2004 | Completing the New Access Rule<br>Wizard<br>You have successfully completed the New Access Rule<br>Wizard. The new Access Rule will have the following<br>configuration:                               |   |
|                                                              | Name:<br>Aktualizacja mks_vir<br>Action:<br>Allow<br>Traffic:<br>HTTP;HTTPS<br>Source:<br>Internal;Local Host<br>Destination:<br>External<br>Accepted user sets:<br>To close the wizard, click Finish. |   |
|                                                              | < <u>W</u> stecz Zakończ Anuluj                                                                                                    |   |

• Ponownie wybieramy prawym klawiszem myszy "Firewall Policy":

| Microsoft Internet Security and Ac                                                                                                    | celeratior                          | n Server 2004                                                              |             |                                     |                            |                     |               | <u>_8</u>                                                             |
|----------------------------------------------------------------------------------------------------|-------------------------------------|----------------------------------------------------------------------------|-------------|-------------------------------------|----------------------------|---------------------|---------------|-----------------------------------------------------------------------|
| <u>Plik A</u> kcja <u>W</u> idok Pomo <u>c</u>                                                                                               |                                     |                                                                            |             |                                     |                            |                     |               |                                                                       |
| ⇔ → 🗈 🖬 😫 🖬 😫                                                                                                    | 😭 🗙 (                               | 🛃 🖲 🐐 🕞 📀                                                                  |             |                                     |                            |                     |               |                                                                       |
| Microsoft Internet Security and Accele     Server     Monitoring     Grewall Policy     Witual Private Networks (VPN)     D->> Configuration | Micross<br>Inter<br>Acce<br>Standar | off<br>rnet Security &<br>eleration Server 20<br>rd Edition<br>Apply Disca | 004<br>rd т | o save changes ar                   | nd update the config       | uration, dick Apply |               | Firewall Policy                                                       |
|                                                                                                    | Firewa                              | Il Policy                                                                  |             |                                     |                            |                     |               | Toolhox Tasks Help                                                    |
|                                                                                                    | 0 ^                                 | Name                                                                       | Action      | Protocols                           | From / Listener            | To                  | Condition     |                                                                       |
|                                                                                                    | Ξ 💽 1                               | Aktualizacja mks 🌘                                                         | 🕗 Allow     | HTTP<br>U HTTPS                     | 👍 Internal<br>👍 Local Host | 🔮 External          | 🐣 All Users   | Firewall Policy Tasks                                                 |
|                                                                                                    | 🥂 2                                 | SB5 Localhost Dh (                                                         | 🖉 Allow     | 🕕 DHCP (reply)                      | 🎯 External                 | 👍 Local Host        | 🕭 All Users   | Publish a Web Server                                                  |
|                                                                                                    | B 🗐 3                               | SBS RWW Web p (                                                            | 🖉 Allow     | HTTP<br>MHTTPS                      | 🧊 SBS Web list             | publishing.s        | 🞘 All Users   | Publish a Secure Web Server                                           |
|                                                                                                    | <b>⊟ _</b> ¶4                       | SBS OWA Web P (                                                            | Allow 🖉     | HTTP<br>HTTPS                       | 🧊 SBS Web list             | 📄 publishing.s      | 🐣 All Users   | Create New Server Publishing<br>Rule                                  |
|                                                                                                    | 7 5                                 | SBS RWW Inbou (                                                            | 🖉 Allow     | 👰 SBS_Custo                         | 🎯 External                 | 👍 Local Host        | 🕭 All Users   | Edit Selected Rule                                                    |
|                                                                                                    | 6                                   | SBS FTP Server (                                                           | Allow       | 🔍 FTP                               | 🎯 External                 | 👍 Local Host        | 🐣 All Users   | X Delete Selected Rules                                               |
|                                                                                                    | 7                                   | SBS FTP Outbou (                                                           | Allow       | 🔍 FTP                               | 👍 Local Host               | 🔇 External          | 🕭 All Users   | Move Selected Rules Down                                              |
|                                                                                                    | 8                                   | SBS RDP Server (                                                           | Allow       | 🕕 RDP (Termi                        | 🕥 External                 | 👍 Local Host        | 🐣 All Users   | Disable Selected Rules                                                |
|                                                                                                    | <b>1</b> 9                          | SBS RDP Outbou (                                                           | Allow       | 🕕 RDP (Termi                        | 👍 Local Host               | 🔇 External          | 🙈 All Users   | System Policy Tasks                                                   |
|                                                                                                    | 10                                  | SBS PPTP Outbo (                                                           | Allow       | 🔍 PPTP                              | 👍 Local Host               | 🔇 External          | 🐣 All Users   | Edit System Policy                                                    |
|                                                                                                    | 11                                  | SBS Smtp Server (                                                          | Allow       | MTP SMTP                            | 🔇 External                 | 👍 Local Host        | All Users     | Show System Policy Rules                                              |
|                                                                                                    | 12                                  | SB5 NNTP Outbo                                                             | Allow       | NNTP                                | 👍 Local Host               | 🔇 External          | All Users     | Export System Policy                                                  |
|                                                                                                    | 13                                  | SBS POP3 Outbo (                                                           | Allow       | NOP3                                | 👍 Local Host               | 🎯 External          | 🕭 All Users 🗕 | - Import System Policy                                                |
|                                                                                                    | 14                                  | SBS Smtp Outbo (                                                           | Allow       | MTP                                 | 👍 Local Host               | 🔇 External          | All Users     | Related Tasks                                                         |
|                                                                                                    | a 💽 15                              | 5 SBS Localhost Ac (                                                       | Allow       | HTTP<br>HTTPS<br>Ident<br>NTP (UDP) | 👍 Local Host               | 🎯 External          | All Users     | Define IP Preferences  Export Firewall Policy  Import Firewall Policy |
| 4 F                                                                                                    | •                                   |                                                                            |             |                                     |                            |                     |               |                                                                       |
|                                                                                                    | ,                                   |                                                                            |             |                                     |                            |                     |               |                                                                       |

• Wybieramy z menu:

Nowy -> Access rule...

| Microsoft Int               | ernet Security and Acc                                   | celeration Server 2004                                                           |                    |                            |                       |                 | _ 8                                                   |
|-----------------------------|----------------------------------------------------------|----------------------------------------------------------------------------------|--------------------|----------------------------|-----------------------|-----------------|-------------------------------------------------------|
| <u>Plik A</u> kcja <u>W</u> | idok Pomo <u>c</u>                                       |                                                                                  |                    |                            |                       |                 |                                                       |
| ⇐ ⇒                         | र 😰 🗵 🖄 🔖                                                | 🚰 🗙 🏵 🔄 🕈 💽 🍠                                                                    |                    |                            |                       |                 |                                                       |
| Microsoft Inte              | rnet Security and Accele<br>oring<br>I Policy<br>Refresh | Microsoft<br>Internet Security &<br>Acceleration Server 2004<br>Standard Edition | To save changes ar | d update the config        | guration, click Apply | ·.              | Firewall Polic                                        |
|                             | Export                                                   |                                                                                  |                    |                            |                       |                 |                                                       |
|                             | Edit System Policy                                       | Firewall Policy                                                                  | 1                  |                            | 1                     |                 | Toolbox Tasks Help                                    |
|                             | Nowy •                                                   | Access Rule                                                                      | Protocols          | From / Listener            | To                    | Condition       |                                                       |
|                             | <u>W</u> idok •                                          | Web Server Publishing Rule                                                       | HTTPS              | 👍 Internal<br>👍 Local Host | S External            | All Users       | Firewall Policy Tasks                                 |
|                             | Pomog                                                    | Mail Server Publishing Rule                                                      | DHCP (reply)       | 🔇 External                 | 👍 Local Host          | 🐣 All Users     | Publish a Web Server                                  |
| -                           |                                                          | Server Publishing Rule                                                           |                    | 🧊 SBS Web list             | publishing.s          | 🕭 All Users     | Publish a Secure Web Server                           |
|                             |                                                          | 🖃 📑 4 SBS OWA Web P 🥝 Allow                                                      |                    | 🗊 SBS Web list             | opublishing.s         | 🐣 All Users     | Create New Server Publishing<br>Rule                  |
|                             |                                                          | 💽 5 SBS RWW Inbou 🥝 Allow                                                        | V 💐 SBS_Custo      | 🔇 External                 | 👍 Local Host          | 🟝 All Users     | Edit Selected Rule                                    |
|                             |                                                          | 👔 6 SBS FTP Server 🥝 Allow                                                       | v 🖳 FTP            | 🔇 External                 | 👍 Local Host          | 🐣 All Users     | X Delete Selected Rules                               |
|                             |                                                          | [ 7 SBS FTP Outbou 🥝 Allow                                                       | 🛛 🔍 FTP            | 👍 Local Host               | 🔇 External            | 🐣 All Users     | Move Selected Rules Down     Directle Coloridad Dules |
|                             |                                                          | 👔 8 SBS RDP Server 🥝 Allow                                                       | v 🖳 RDP (Termi     | 🔇 External                 | 👍 Local Host          | 🐣 All Users     | Uisable Selected Rules                                |
|                             |                                                          | 🚯 9 SBS RDP Outbou 🥝 Allow                                                       | v 🗕 💐 RDP (Termi   | 👍 Local Host               | 🎯 External            | 🐣 All Users     | System Policy Tasks                                   |
|                             |                                                          | 📑 10 SBS PPTP Outbo 🥝 Allow                                                      | V 🔍 PPTP           | 👍 Local Host               | 🎯 External            | 🐣 All Users     | Edit System Policy                                    |
|                             |                                                          | 1 SBS Smtp Server 🧭 Allow                                                        | 🖉 🔍 SMTP           | 🎯 External                 | 👍 Local Host          | 🐣 All Users     | Show System Policy Rules                              |
|                             |                                                          | 🚯 12 SBS NNTP Outbo 🥝 Allow                                                      | V 🔍 NNTP           | 👍 Local Host               | 🎯 External            | 🕭 All Users     | Import System Policy                                  |
|                             |                                                          | 🚯 13 SB5 POP3 Outbo 🥝 Allow                                                      | v 💐 POP3           | 👍 Local Host               | 🎯 External            | 🐣 All Users 🛛 — |                                                       |
|                             |                                                          | [ 14 SBS Smtp Outbo 🥑 Allow                                                      | 🕡 🔍 SMTP           | 👍 Local Host               | 🔇 External            | 🐣 All Users     | Related Tasks                                         |
|                             |                                                          | 😑 💽 15 SBS Localhost Ac 🥝 Allow                                                  |                    | 👍 Local Host               | 🔇 External            | 🐣 All Users     | Export Firewall Policy                                |
|                             |                                                          |                                                                                  | Ident              |                            |                       |                 | Import Firewall Policy                                |
| 4                           | - FI                                                     | •                                                                                |                    |                            |                       |                 |                                                       |

• Wpisujemy *Administracja mks\_vir* i wciskamy przycisk "Dalej":

| New Access Rule Wizard                                       |                                                                                                    | × |
|--------------------------------------------------------------|----------------------------------------------------------------------------------------------------|---|
| Microsoft<br>Internet Security &<br>Acceleration Server 2004 | Welcome to the New Access Rule<br>Wizard<br>This wizard helps you create a new access rule. Access<br>rules define the action that is taken, and the protocols that<br>may be used, when specified clients from one network<br>attempt to access specific destinations or content on<br>another network. |   |
|                                                              | <u>A</u> ccess rule name:<br>Administracja mks_vir<br>To continue, click Next.                                                                                                    |   |
|                                                              | < <u>₩</u> stecz <b>[alei &gt; ]</b> Anuluj                                                                                                    |   |

• Zaznaczamy opcję **"Allow"** i wciskamy przycisk "Dalej":

| v Access Rule Wizard                                                                                                    | ×      |
|----------------------------------------------------------------------------------------------------|--------|
| Rule Action<br>Select how client requests for content from the specified destination are dealt with<br>if the conditions specified in the rule are met. |        |
| Action to take when rule conditions are met:<br>Allow<br>Deny                                                                                           |        |
| < <u>₩</u> stecz <u>D</u> alej>                                                                                                    | Anuluj |

• Wybieramy "This rule applies to: Selected protocols" i wciskamy przycisk "Add...":

| New Access Rule Wizard                                  |                                  | ×              |
|---------------------------------------------------------|----------------------------------|----------------|
| Protocols<br>Select the protocols this rule applies to. |                                  |                |
| <u>I</u> his rule applies to:<br>r                      |                                  |                |
| Selected protocols                                      |                                  |                |
| Protocols:                                              |                                  |                |
|                                                         |                                  | <u>A</u> dd    |
|                                                         |                                  | Edit           |
|                                                         |                                  | Barran         |
|                                                         |                                  | Hemoye         |
|                                                         |                                  |                |
|                                                         |                                  | Po <u>r</u> ts |
|                                                         |                                  |                |
|                                                         |                                  |                |
|                                                         | < <u>W</u> stecz <u>D</u> alej > | Anuluj         |
|                                                         |                                  |                |

• Wybieramy z menu:

New -> Protocol

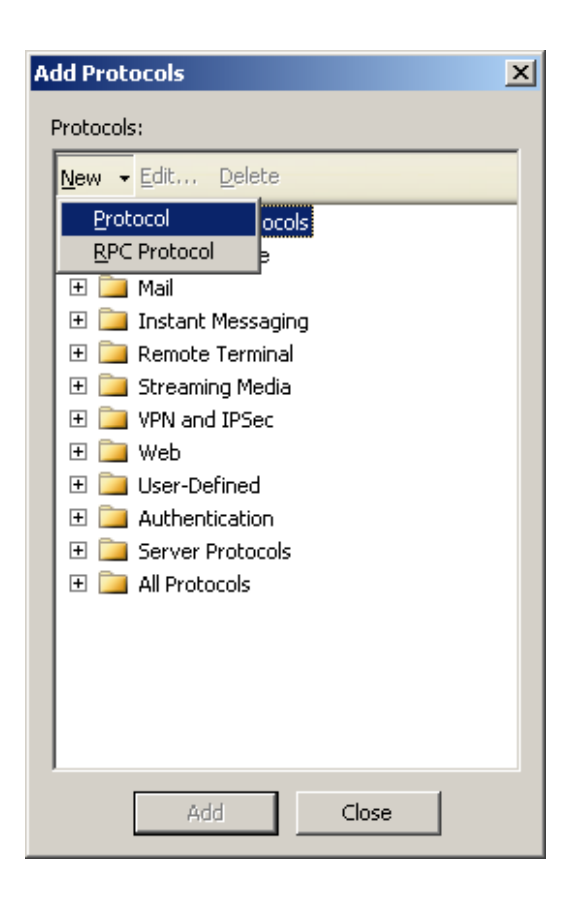

• Wpisujemy *mks\_vir administrator ports* i wciskamy przycisk "Dalej":

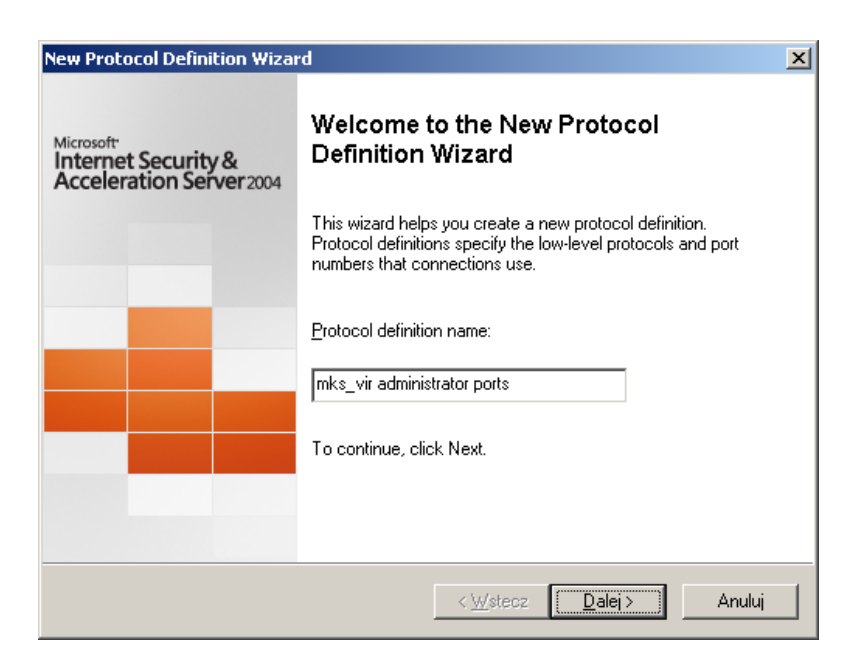

• Wciskamy przycisk "New...":

| ew Protocol D           | efinition W                   | izard                                           |                                             |                          |              | ×      |
|-------------------------|-------------------------------|-------------------------------------------------|---------------------------------------------|--------------------------|--------------|--------|
| Primary Con<br>Which po | nnection Ir<br>ort number, p  | formation<br>rotocol, and directior             | are used for the p                          | rimary conn              | ection?      |        |
|                         |                               |                                                 |                                             |                          |              |        |
| Port Rang               | ge                            | Protocol Type                                   | Direction                                   |                          | N <u>e</u> w |        |
|                         |                               |                                                 |                                             |                          | Ediţ         |        |
|                         |                               |                                                 |                                             |                          | Delete       | 1      |
|                         |                               |                                                 |                                             | _                        |              | _      |
|                         |                               |                                                 |                                             |                          |              |        |
| (i) Fr                  | or protocols<br>or server put | used in access rules,<br>Jishing rules, protoco | protocol direction :<br>I direction must be | should be ou<br>inbound. | utbound.     |        |
| Н                       | elp about <u>cr</u>           | eating new protocols                            |                                             |                          |              |        |
|                         |                               |                                                 | < <u>W</u> stecz                            | <u>D</u> alej >          | A            | Anuluj |

• Wybieramy:

Protocol type: **TCP** Direction: **Outbound** Port range:

From: **4000** To: **4003** 

(**mks\_vir administrator** domyślnie używa czterech kolejnych portów zaczynając od portu "4000", czyli są to porty "4000-4003"; w przypadku użycia innego portu początkowego należy wpisać odpowiednie wartości w pola "From" i "To")

i wciskamy przycisk "OK":

| New/Edit Protoco    | Connection |                            | <u>? ×</u> |
|---------------------|------------|----------------------------|------------|
| Protocol type:      | ТСР        | Protocol <u>N</u> umber: 6 |            |
| Direction:          | Outbound 💌 |                            |            |
| Port Range<br>Erom: | 4000       | <u>I</u> o: 4003           |            |
| ICMP Properties     |            | ICMP Type:                 |            |
|                     | ОК         | Cancel                     |            |

a następnie przycisk "Dalej":

| Nou D                                                                                                    | Protocol Definition                            | Wizard                                                                      |                                                                                      | V                                |  |  |  |  |
|----------------------------------------------------------------------------------------------------|------------------------------------------------|-----------------------------------------------------------------------------|--------------------------------------------------------------------------------------|----------------------------------|--|--|--|--|
| New Protocol Definition Wizard<br>Primary Connection Information<br>Which port number, protocol, and direction are used for the primary connection? |                                                |                                                                             |                                                                                      |                                  |  |  |  |  |
|                                                                                                    | Port Range<br>4000-4003                        | Protocol Type<br>TCP                                                        | Direction<br>Outbound                                                                | N <u>e</u> w<br>Ediţ<br>Delete   |  |  |  |  |
|                                                                                                    | For protocol:<br>For server pr<br>Help about g | s used in access rules<br>ublishing rules, protoc<br>creating new protocol: | s, protocol direction should<br>ol direction must be inboun<br>§<br>< <u>W</u> stecz | be outbound.<br>d.<br>lei∑Anuluj |  |  |  |  |

• Zaznaczamy "Yes" i wciskamy przycisk "New...":

| New Proto   | ocol Definition Wiza                             | rd                               |                  |                 | ×                      |
|-------------|--------------------------------------------------|----------------------------------|------------------|-----------------|------------------------|
| Secon<br>Se | ndary Connections<br>elect the settings for an   | y secondary conne                | ctions.          |                 |                        |
| Doyou<br>ON | u want to use seconda<br>Yo<br>Yes<br>Port Range | ry connections?<br>Protocol Type | Direction        |                 | N <u>e</u> w<br>Delete |
|             |                                                  |                                  | < <u>W</u> stecz | <u>D</u> alej > | Anuluj                 |

• Wybieramy:

Protocol type: **TCP** Direction: **Inbound** Port range:

> From: **4000** To: **4003**

(*mks\_vir administrator* domyślnie używa czterech kolejnych portów zaczynając od portu "4000", czyli są to porty "4000-4003"; w przypadku użycia innego portu początkowego należy wpisać odpowiednie wartości w pola "From" i "To")

i wciskamy przycisk "OK":

| New/Edit Protocol                       | Connection |                          | <u>? ×</u> |
|-----------------------------------------|------------|--------------------------|------------|
| Protocol type:                          | TCP 💌      | Protocol <u>N</u> umber: | 6          |
| Direction:                              | Inbound    |                          |            |
| Port Range                              | 4000       | <u>T</u> o: 4            | 003        |
| ICMP Properties -<br>ICMP <u>C</u> ode: |            | ІСМР Туре:               |            |
|                                         | OK         | Cancel                   |            |

a następnie przycisk "Dalej":

| New Prote    | col Definition Wiz                            | ard                  |                      | ×            |
|--------------|-----------------------------------------------|----------------------|----------------------|--------------|
| Secor<br>Se  | ndary Connections<br>elect the settings for a | ny secondary conn    | ections.             |              |
| Do yo<br>O I | u want to use second<br>N <u>o</u><br>Yes     | ary connections?     |                      |              |
|              | Port Range<br>4000-4003                       | Protocol Type<br>TCP | Direction<br>Inbound | N <u>e</u> w |
|              |                                               |                      | < <u>W</u> stecz     | > Anuluj     |

• Kończymy działanie kreatora wciskając przycisk "Zakończ":

| New Protocol Definition Wiza                                 | rd                                                                                                    | × |
|--------------------------------------------------------------|----------------------------------------------------------------------------------------------------|---|
| Microsoft<br>Internet Security &<br>Acceleration Server 2004 | Completing the New Protocol<br>Definition Wizard<br>You have successfully completed the New Protocol<br>Definition Wizard. The new protocol definition will have the<br>following configuration:<br>Name:<br>mks_vir administrator ports<br>Initial connection:<br>Protocol: TCP<br>Port: 4000-4003<br>Direction: Cutbound<br>Secondary Connections:<br>Protocol: TCP<br>Port: 4000-4003<br>Direction: Inbound |   |
|                                                              | < <u>₩</u> stecz Zakończ Anuluj                                                                                                    |   |

• Rozwijamy gałąź **"All Protocols"**, wybieramy **"mks\_vir administrator ports"**, po czym wciskamy przyciski "Add" i "Close":

| A | dd Protocols                                 | × |
|---|----------------------------------------------|---|
|   | Protocols:                                   |   |
|   | <u>N</u> ew <del>▼</del> Edit <u>D</u> elete |   |
|   | UDAPS                                        | • |
|   | 🖳 LDAPS GC (Global Catalog)                  |   |
|   | 🖳 Microsoft CIFS (TCP)                       |   |
|   | 🖳 Microsoft CIFS (UDP)                       |   |
|   | 🖳 Microsoft Operations Manager Ag            |   |
|   | 🖳 Microsoft SQL (TCP)                        |   |
|   | 🖳 Microsoft SQL (UDP)                        |   |
|   | Microsoft SQL Server                         |   |
|   | 🜉 mks_vir administrator ports                | _ |
|   | 🖳 MMS                                        |   |
|   | MMS Server -                                 |   |
|   | 🖳 MS Firewall Control                        |   |
|   | 🖳 MSN                                        |   |
|   | 🖳 MSN Messenger                              |   |
|   | 🖳 Net2Phone                                  |   |
|   | 🖳 Net2Phone registration                     |   |
|   | 🖳 NetBios Datagram                           | • |
|   | Add Close                                    |   |

• Wciskamy przycisk "Dalej":

| New Access Rule Wizard                     |                                 | ×              |
|--------------------------------------------|---------------------------------|----------------|
| Select the protocols this rule applies to. |                                 |                |
| <u>⊥</u> his rule applies to:              |                                 |                |
| Selected protocols                         |                                 | •              |
| Protocols:                                 |                                 |                |
| 🔍 mks_vir administrator ports              |                                 | <u>A</u> dd    |
|                                            |                                 | <u>E</u> dit   |
|                                            |                                 | Remove         |
|                                            |                                 |                |
|                                            |                                 | Po <u>r</u> ts |
|                                            |                                 |                |
|                                            | < <u>₩</u> stecz <u>Dalej</u> > | Anuluj         |

• Wciskamy przycisk "Add...":

| Access Rule Wizard                                                     |                       |                   |              |
|------------------------------------------------------------------------|-----------------------|-------------------|--------------|
| Access Rule Sources<br>This rule will apply to traffic originating fro | om the sources specif | ied in this page. |              |
| This rule applies to traffic from these sources:                       |                       |                   |              |
|                                                                        |                       |                   | <u>A</u> dd  |
|                                                                        |                       |                   | <u>E</u> dit |
|                                                                        |                       |                   | Bemove       |
|                                                                        |                       | _                 | 11011010     |
|                                                                        |                       |                   |              |
|                                                                        |                       |                   |              |
|                                                                        |                       |                   |              |
| I                                                                      |                       |                   |              |
|                                                                        |                       |                   |              |
|                                                                        |                       |                   |              |

• Rozwijamy gałąź "Networks", wybieramy "Internal" i wciskamy przycisk "Add":

| Add Network Entities                                                                                                    |
|----------------------------------------------------------------------------------------------------|
| Network entities:                                                                                                    |
| <u>N</u> ew <b>▼ <u>E</u>dit <u>D</u>elete</b>                                                                                                    |
| <ul> <li>Networks</li> <li>External</li> <li>Internal</li> <li>Local Host</li> <li>Quarantined VPN Clients</li> <li>VPN Clients</li> <li>Network Sets</li> <li>Computers</li> <li>Address Ranges</li> <li>Subnets</li> <li>Computer Sets</li> </ul> |
| Add Close                                                                                                    |

• Wybieramy "local Host", po czym wciskamy przyciski "Add" i "Close":

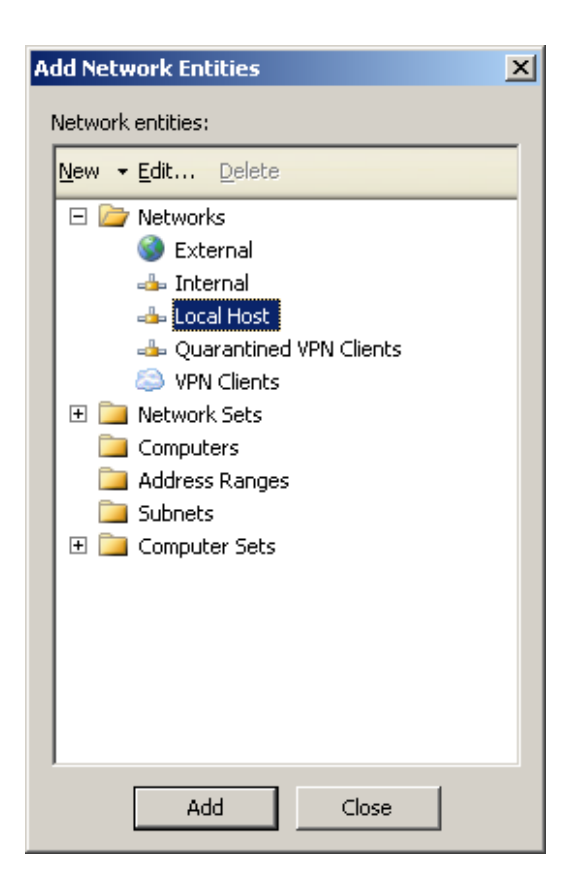

• Wciskamy przycisk "Dalej":

|                                 | ranic originating int | on the sources s | pecilieu in this pa | ge.          |
|---------------------------------|-----------------------|------------------|---------------------|--------------|
| This rule applies to traffic fr | om these sources:     |                  |                     |              |
| 📥 Internal                      |                       |                  |                     | <u>A</u> dd  |
| 📥 Local Host                    |                       |                  |                     | <u>E</u> dit |
|                                 |                       |                  |                     | Panaua       |
|                                 |                       |                  |                     |              |
|                                 |                       |                  |                     |              |
|                                 |                       |                  |                     |              |
|                                 |                       |                  |                     |              |
|                                 |                       |                  |                     |              |

• Wciskamy przycisk "Add...":

| Access Rule Wizard                                                                                                    |              |
|----------------------------------------------------------------------------------------------------|--------------|
| Access Rule Destinations<br>This rule will apply to traffic sent from the rule sources to the destination<br>in this page. | is specified |
| This rule applies to traffic sent to these destinations:                                                                   |              |
|                                                                                                    | <u>A</u> dd  |
|                                                                                                    | <u>E</u> dit |
|                                                                                                    | Bemove       |
|                                                                                                    | <u> </u>     |
|                                                                                                    |              |
|                                                                                                    |              |
|                                                                                                    |              |
|                                                                                                    |              |
|                                                                                                    |              |
|                                                                                                    |              |

• Rozwijamy gałąź "Networks", wybieramy "Internal" i wciskamy przycisk "Add":

| Add Network Entities                                                                                                    | × |
|----------------------------------------------------------------------------------------------------|---|
| Network entities:                                                                                                    |   |
| <u>N</u> ew <del>▼</del> Edit <u>D</u> elete                                                                                                    |   |
| <ul> <li>Networks</li> <li>External</li> <li>Internal</li> <li>Local Host</li> <li>Quarantined VPN Clients</li> <li>VPN Clients</li> <li>VPN Clients</li> <li>Computers</li> <li>Address Ranges</li> <li>Subnets</li> <li>Domain Name Sets</li> <li>URL Sets</li> <li>Computer Sets</li> <li>Computer Sets</li> </ul> |   |
| Add Close                                                                                                    |   |

• Wybieramy "local Host", po czym wciskamy przyciski "Add" i "Close":

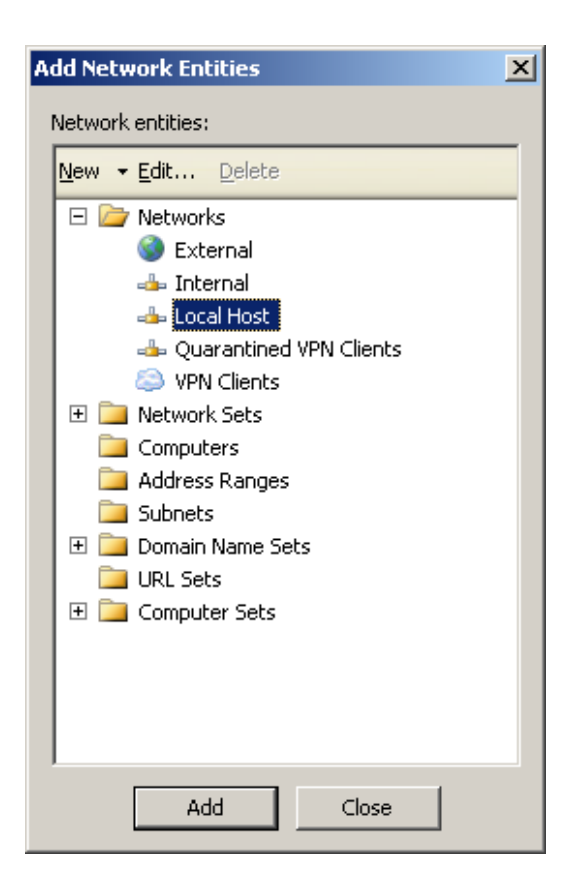

• Wciskamy przycisk "Dalej" aż do końca kreatora:

| This rule applies to traffic se | nt to these destinations: |  |                      |
|---------------------------------|---------------------------|--|----------------------|
| unternal<br>a Local Host        |                           |  | Add<br>Edit<br>emove |

| Access Rule Wizard                                                  |                                                  |              |
|---------------------------------------------------------------------|--------------------------------------------------|--------------|
| User Sets<br>You can apply the rule to requi<br>specific user sets. | ests from all users. Or, you can limit access to |              |
| This rule applies to requests from th                               | ne following user sets:                          |              |
| 🐣 All Users                                                         |                                                  | <u>A</u> dd  |
|                                                                     |                                                  | <u>E</u> dit |
|                                                                     |                                                  | Bemove       |
|                                                                     |                                                  | Tomoro       |
|                                                                     |                                                  |              |
|                                                                     |                                                  |              |
|                                                                     |                                                  |              |
|                                                                     |                                                  |              |
|                                                                     |                                                  |              |
|                                                                     |                                                  |              |

• Kończymy działanie kreatora wciskając przycisk "Zakończ":

| New Access Rule Wizard                                       |                                                                                                    | × |  |  |  |
|--------------------------------------------------------------|----------------------------------------------------------------------------------------------------|---|--|--|--|
| Microsoft<br>Internet Security &<br>Acceleration Server 2004 | Completing the New Access Rule<br>Wizard<br>You have successfully completed the New Access Rule<br>Wizard. The new Access Rule will have the following<br>configuration:                                                            |   |  |  |  |
|                                                              | Name:<br>Administracja mks_vir<br>Action:<br>Allow<br>Traffic:<br>mks_vir administrator ports<br>Source:<br>Internal;Local Host<br>Destination:<br>Internal;Local Host<br>Accepted user sets:<br>To close the wizard, click Finish. |   |  |  |  |
|                                                              | < <u>W</u> stecz Zakończ Anuluj                                                                                                    |   |  |  |  |

• U góry ekranu wybieramy "**Apply**" by zmiany zostały zastosowane:

| Microsoft Internet Security and Ac                                                                                                    | celeratio      | n Server 2004    |                    |                |                            |                            |               | _ 8 >                                     |  |
|----------------------------------------------------------------------------------------------------|----------------|------------------|--------------------|----------------|----------------------------|----------------------------|---------------|-------------------------------------------|--|
| Plik Akcja Wydok Pomog                                                                                                    |                |                  |                    |                |                            |                            |               |                                           |  |
| ← → 🗈 🖬 🔮 🖬 🔮 🖣                                                                                                    | 1 🚰 🗙          | 🛃 🌒 🗣 🕞 🌜        |                    |                |                            |                            |               |                                           |  |
| Microsoft Internet Security and Accele Microsoft Internet Security & Accele Microsoft Internet Security & Acceleration Server:2004 Standard Edition |                |                  |                    |                |                            |                            |               | Firewall Policy                           |  |
|                                                                                                    | Vetworks (VPN) |                  |                    |                |                            |                            |               |                                           |  |
|                                                                                                    | Firewa         | Il Policy        | Toolbox Tasks Help |                |                            |                            |               |                                           |  |
|                                                                                                    | 0 ^            | Name             | Action             | Protocols      | From / Listener            | To                         | Condition     |                                           |  |
|                                                                                                    | = 💽 1          | Administracja mk | Allow              | 🖳 mks_vir ad   | 👍 Internal<br>🍰 Local Host | 👍 Internal<br>👍 Local Host | 🐣 All Users   | Firewall Policy Tasks                     |  |
|                                                                                                    | 🖃 🂽 2          | Aktualizacja mks | 🕜 Allow            | HTTP<br>HTTPS  | 👍 Internal<br>👍 Local Host | 🎯 External                 | 🐣 All Users   | Publish a Web Server                      |  |
|                                                                                                    | 7 3            | SBS Localhost Dh | 🖉 Allow            | 🔍 DHCP (reply) | 🔇 External                 | 👍 Local Host               | 🐣 All Users   | Publish a Mail Server                     |  |
|                                                                                                    | ⊟ <b>_</b>     | SBS RWW Web p    | 🖉 Allow            | HTTP<br>HTTPS  | 🧊 SBS Web list             | 📄 publishing.s             | . 🐣 All Users | Create New Server Publishing<br>Rule      |  |
|                                                                                                    | 8 🚽            | SBS OWA Web P    | 🕜 Allow            | HTTP<br>MHTTPS | 🧊 SBS Web list             | 📄 publishing.s             | . 🐣 All Users | Edit Selected Rule  Delete Selected Rules |  |
|                                                                                                    | 16             | SBS RWW Inbou    | Allow              | 🔍 SBS_Custo    | 🔇 External                 | 👍 Local Host               | 🐣 All Users   | Move Selected Rules Down                  |  |
|                                                                                                    | 7              | SBS FTP Server   | 🖉 Allow            | 🔍 FTP          | 🎯 External                 | 👍 Local Host               | 🐣 All Users   | > (J) Disable Selected Rules              |  |
|                                                                                                    | 8 🚮            | SBS FTP Outbou   | 🕜 Allow            | 👰 FTP          | 👍 Local Host               | 🎯 External                 | 🕭 All Users   | System Policy Tasks                       |  |
|                                                                                                    | <b>1</b> 69    | SBS RDP Server   | 🕜 Allow            | 🕕 RDP (Termi   | . 🎯 External               | 👍 Local Host               | 🐣 All Users   | Edit System Policy                        |  |
|                                                                                                    | 10             | SB5 RDP Outbou   | 🖉 Allow            | 🔍 RDP (Termi   | . 👍 Local Host             | 🎯 External                 | 🐣 All Users   | Show System Policy Rules                  |  |
|                                                                                                    | 11             | SBS PPTP Outbo   | 🕜 Allow            | 🔍 PPTP         | 👍 Local Host               | 🎯 External                 | 🕭 All Users   | Export System Policy                      |  |
|                                                                                                    | 12             | SBS Smtp Server  | . 🥑 Allow          | 🔍 SMTP         | 🎯 External                 | 👍 Local Host               | 🐣 All Users   | Import System Policy                      |  |
|                                                                                                    | 13             | SBS NNTP Outbo   | 🖉 Allow            | 🔍 NNTP         | 👍 Local Host               | 🔇 External                 | 🐣 All Users   | Related Tasks                             |  |
|                                                                                                    | 14             | SBS POP3 Outbo   | 🖉 Allow            | 🔍 POP3         | 👍 Local Host               | 🔇 External                 | 🐣 All Users   | Define IP Preferences                     |  |
|                                                                                                    | 15             | SBS Smtp Outbo   | 🕜 Allow            | 💐 SMTP         | 👍 Local Host               | 🔇 External                 | 🐣 All Users   | Export Firewall Policy                    |  |
|                                                                                                    | 🖃 🂽 16         | SBS Localhost Ac | 🕜 Allow            | HTTP<br>HTTPS  | 👍 Local Host               | 🎯 External                 | All Users     | Import Firewall Policy                    |  |
|                                                                                                    |                |                  |                    |                |                            |                            |               |                                           |  |